## PRÉSENTATION

## illiwap

ANNUAIRE

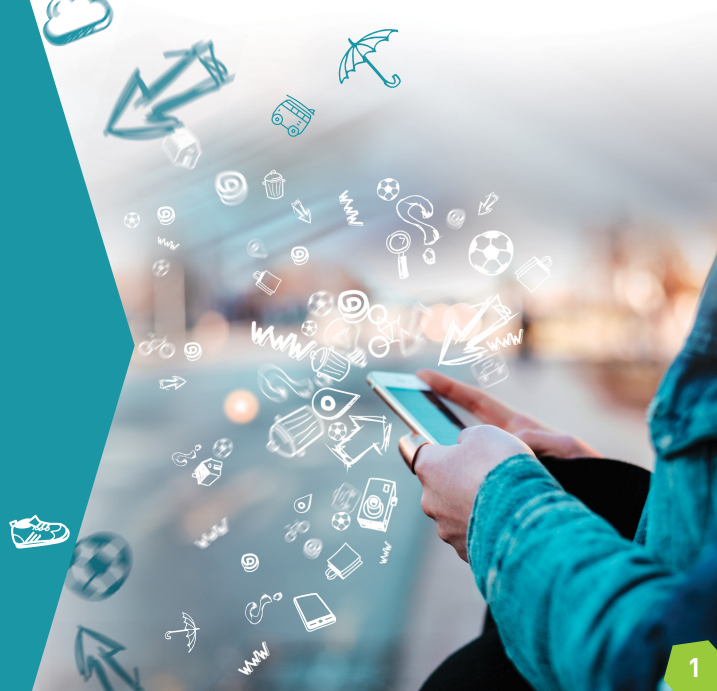

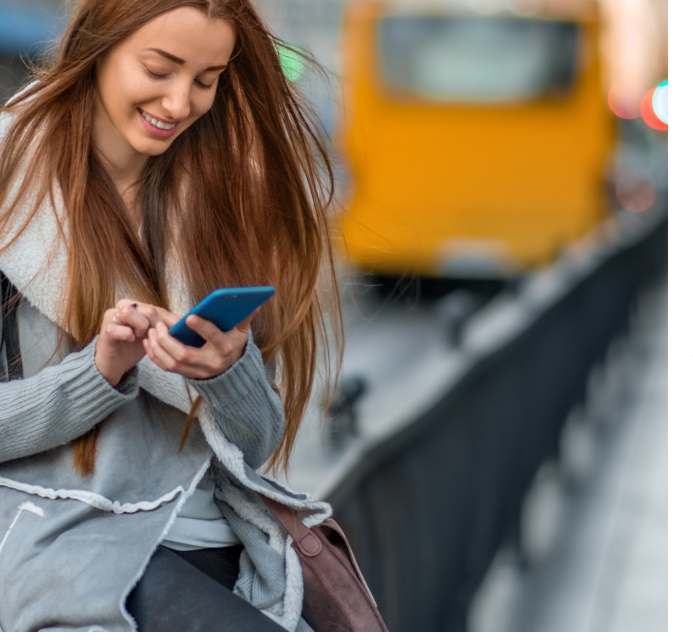

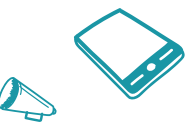

## Il y a du nouveau chez illiwap !

A partir d'aujourd'hui, chaque citoyen a accès à l'annuaire des stations auxquelles il est abonné.

Il s'agit d'une nouvelle fonctionnalité permettant aux collectivités de répertorier tous leurs commerces, établissements de santé, culturels, scolaires, associations, services municipaux, etc en toute simplicité.

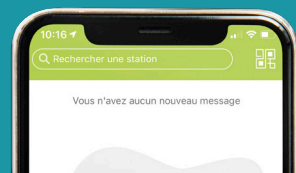

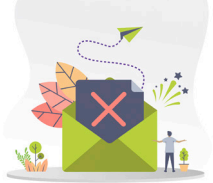

Pour recevoir des messages vous devez d'abord vous abonner à la ou les station(s) de votre choix. Pour ce faire, tapez le nom ou le code postal de la station que vous souhaitez dans la barre de recherche ou scannez son QRCode.

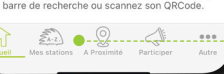

Depuis l'écran d'accueil de son application, l'utilisateur doit se rendre sur la liste des stations auxquelles il est abonné via l'onglet «Mes stations».

> Il clique ensuite sur la station dont il souhaite consulter l'annuaire.

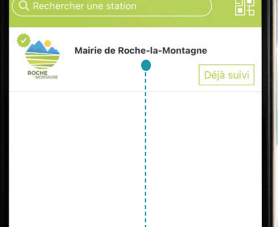

illiwap / Annuaire

**[(2)]** 

...

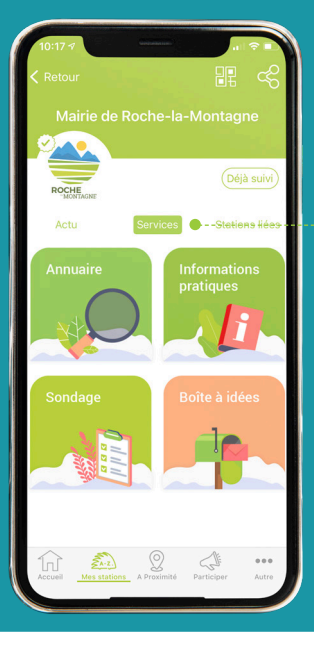

Une fois sur la page de la station, l'utilisateur doit cliquer sur l'onglet «Services» puis sur la vignette «Annuaire».

> Il accède alors à la liste des thèmes de l'annuaire de la station.

Soit il décide de parcourir les différents thèmes afin de trouver la fiche qu'il souhaite. Soit il tape sa recherche directement dans la barre de recherche prévue à cet effet en haut de l'écran.

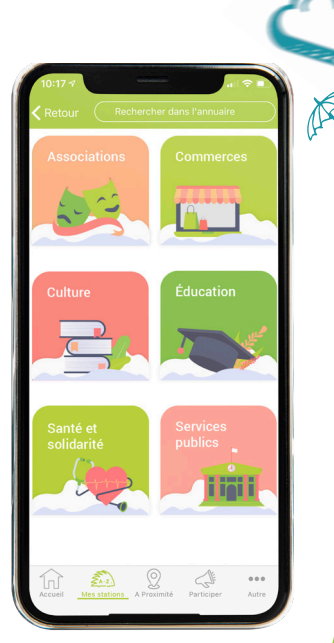

**[(2)]** 

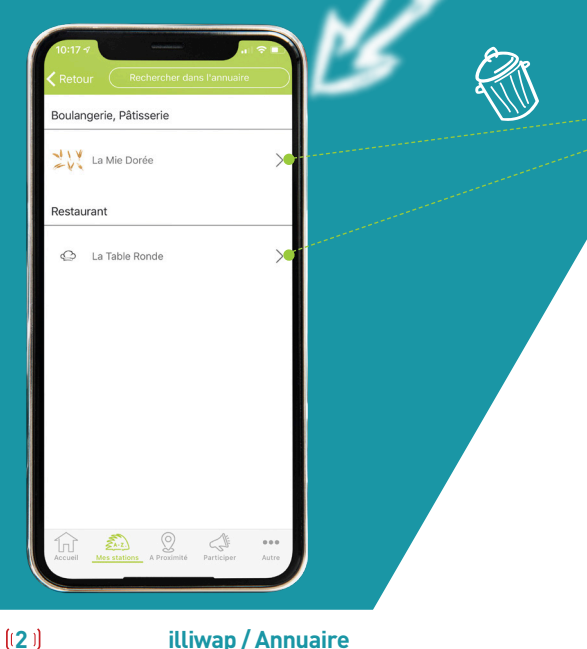

Une fois que les fiches du thème selectionné par l'utilisateur s'affichent, il lui suffit de cliquer sur la fiche de son choix pour en afficher le contenu.

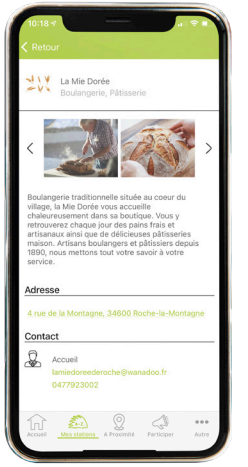

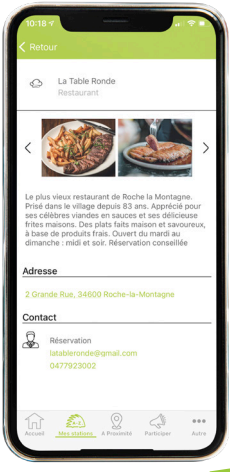

illiwap / Annuaire

## L'appli qu'il vous faut !

Tél. : 04 77 92 30 02 www.illiwap.com

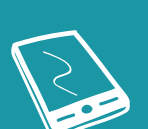

 $\bigcirc$